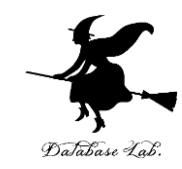

# ca-10. フラグ, フラグレジスタ

#### (コンピュータ・アーキテクチャ演習)

URL: https://www.kkaneko.jp/cc/ca/index.html

金子邦彦

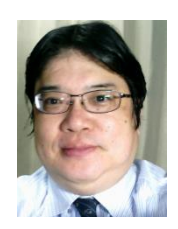

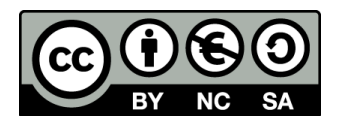

謝辞:「いらすとや」のイラストを使用しています

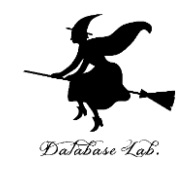

# 10-1 フラグ

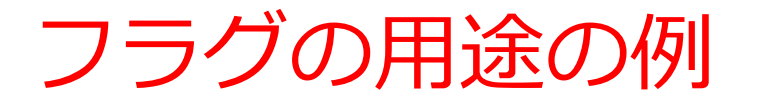

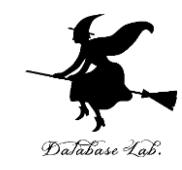

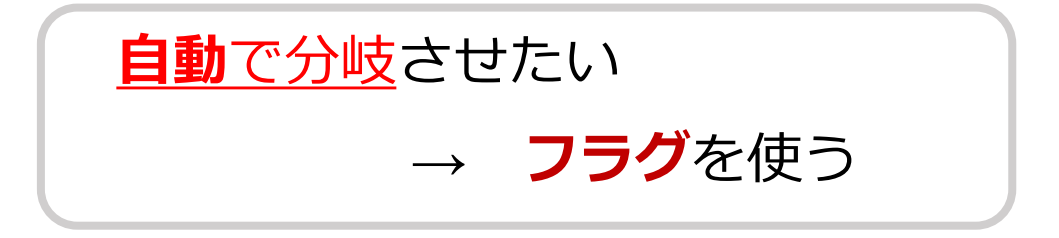

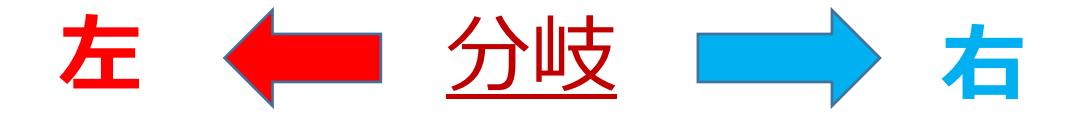

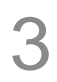

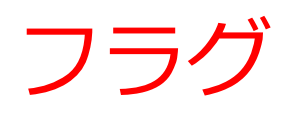

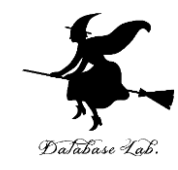

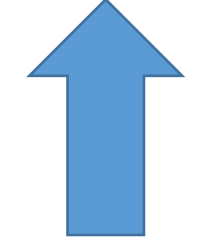

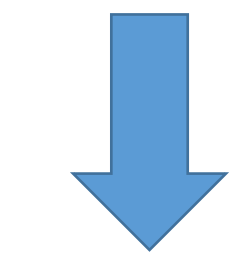

#### フラグを立てる (セット)

#### フラグを下げる (クリア)

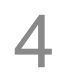

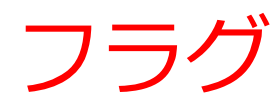

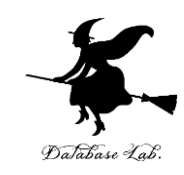

# ・フラグの値は 0 または 1

# • プログラムの進行を決めるのに利用できる

・フラグの値は、自動で変化する

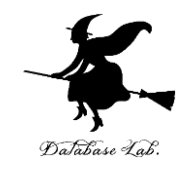

# 10-2 フラグレジスタ

# フラグレジスタ

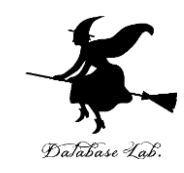

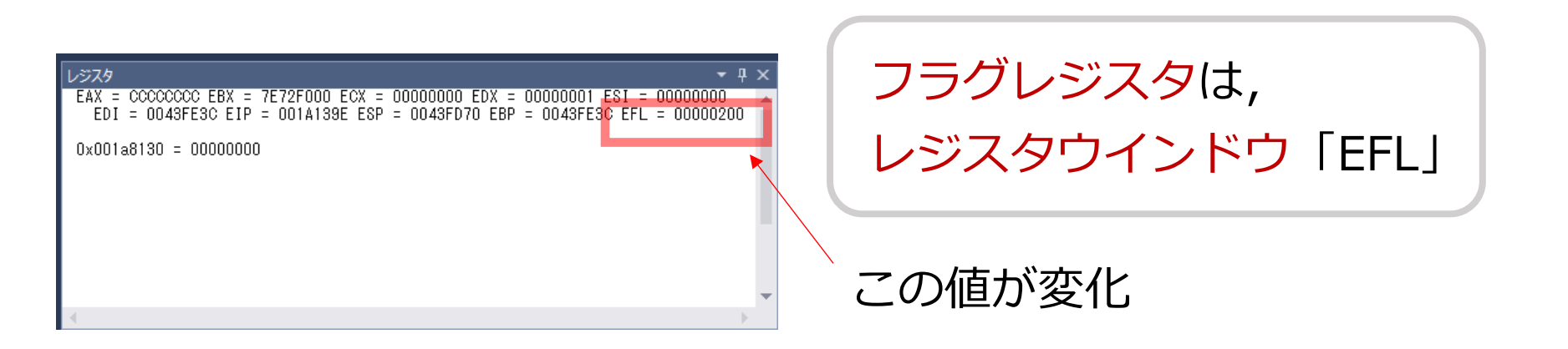

# フラグレジスタ(名前は EFLAGS で、縮めて EFL)に、 たくさんのフラグが入っている

#### 長さ 32 ビット

# フラグレジスタ

Database Lab.

- 桁上がりフラグ (Carry Flag, **CF**)
  - 演算結果に桁上がりが生じると1
- 桁あふれフラグ (Overflow Flag, **OF**)
  - ・ 演算結果に桁あふれが生じると 1
- ゼロフラグ (Zero Flag, **ZF**)
  - ・ 演算結果がゼロになると 1
- サインフラグ (Sign Flag, **SF**)
  - ・ 演算結果がマイナスの数になると1

など

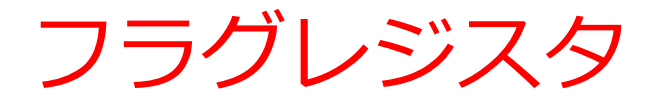

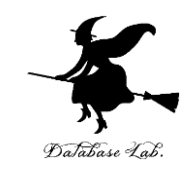

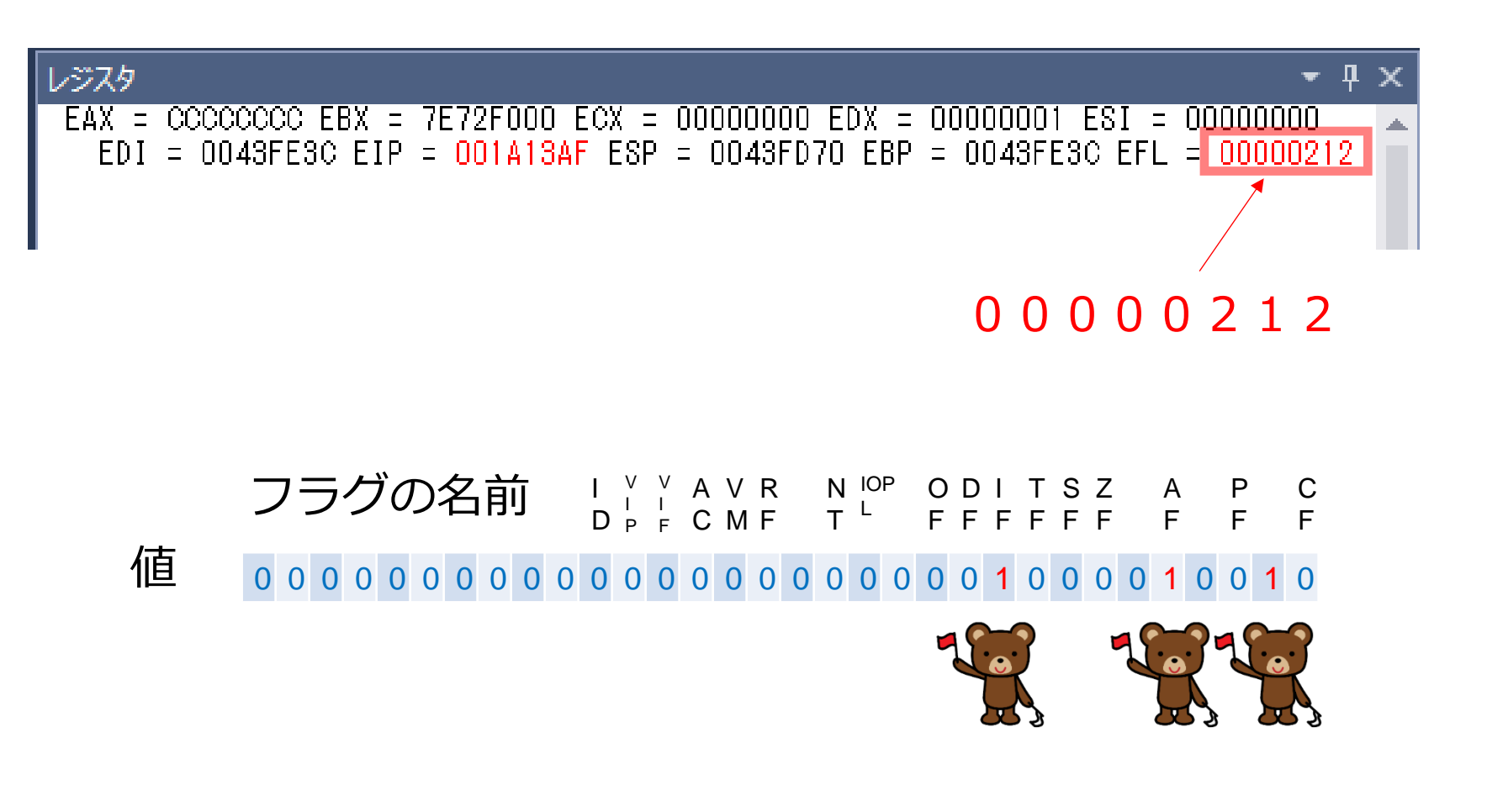

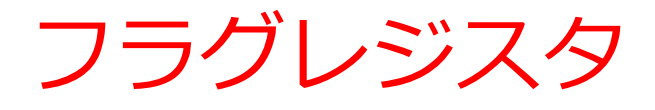

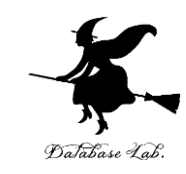

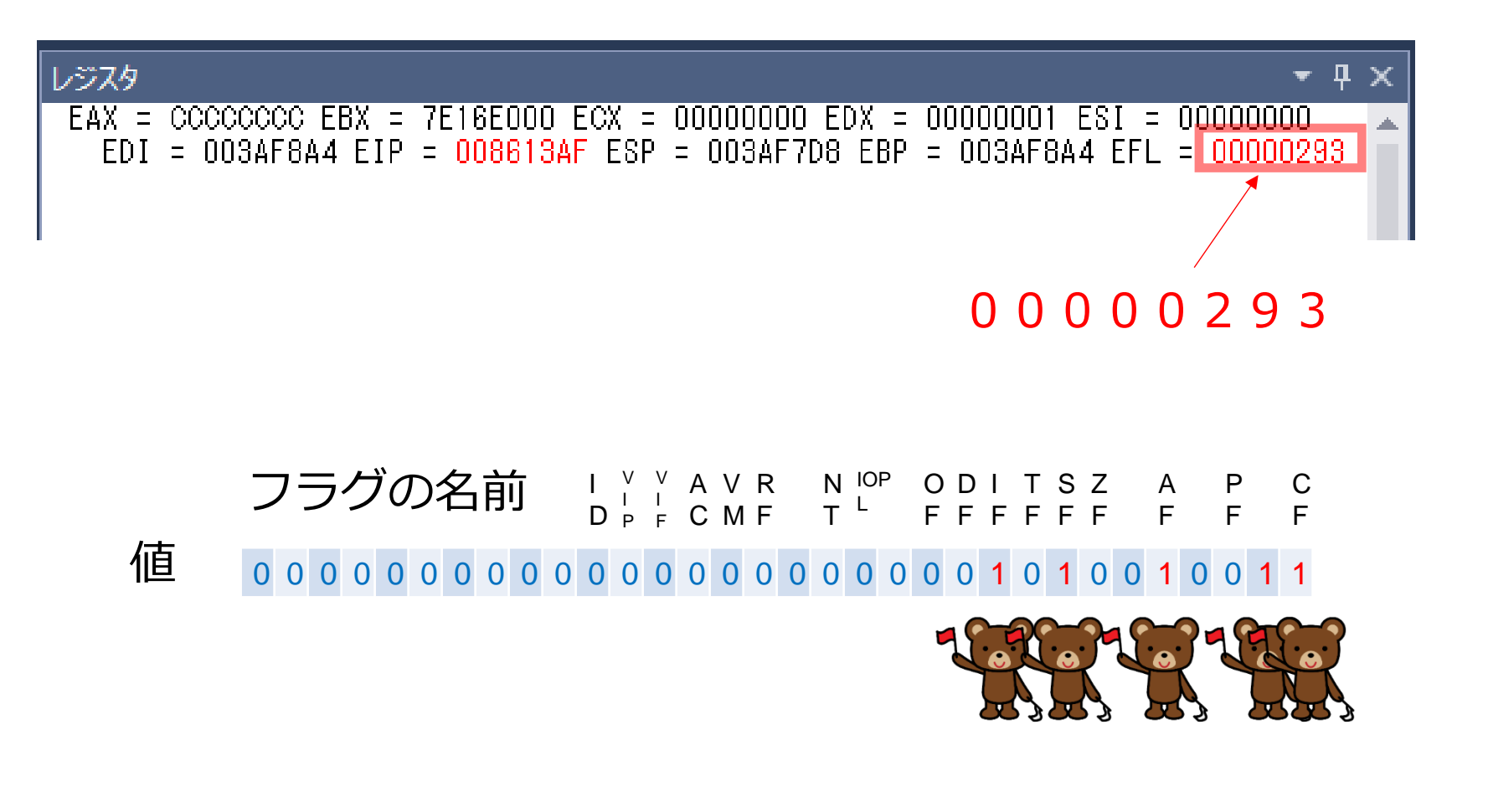

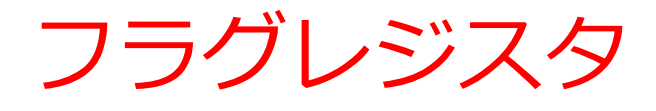

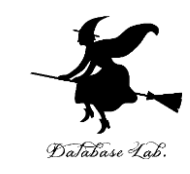

## フラグレジスタのビット1つ1つが、フラグに なっている

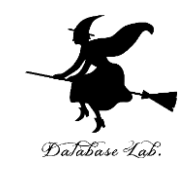

# 10-3 Visual Studio で フラグの変化を見る

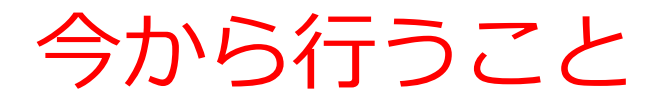

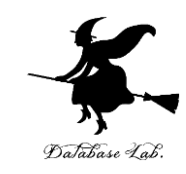

・フラグの値(0または1)の変化を見る

フラグの値がある条件のときだけジャンプする命
 令(条件ジャンプ命令)を見る

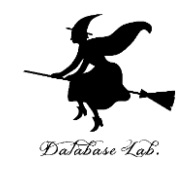

#### 簡単な条件分岐の例

- ・12歳<u>以上</u>は1800円
- ・12歳<u>未満</u>は 500円

Visual C++ のソースファイル例

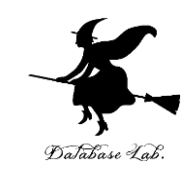

```
⊡int main()
     static int age, p;
     age = 20;
     if (age > 12)
          p = 1800;
     else
          p = 500;
      return O;
```

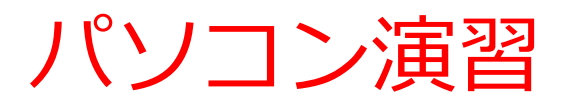

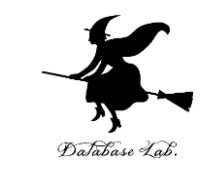

# では, フラグレジスタ (EFL) の値の変化と, ジャン プの様子を確認してください

ステップオーバー機能を利用

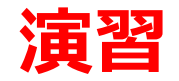

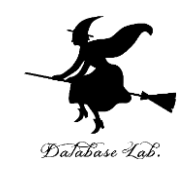

### ① Visual Studio を起動しなさい

### ② Visual Studio で、Win32 コンソールアプリケー ション用プロジェクトを新規作成しなさい

#### プロジェクトの「名前」は何でもよい

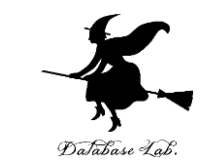

# ③ Visual Studioのエディタを使って, ソースファイ ルを編集しなさい ⊡int main() static int age, p; age = 20; if (age > 12) p = 1800; else p = 500; return 0; 追加

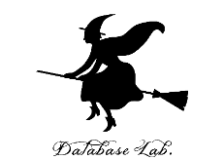

# ④ ビルドしなさい. ビルドのあと「1 正常終了,0 失敗」の表示を確認しなさい

# → 表示されなければ,プログラムのミスを自分で 確認し,修正して,ビルドをやり直す

|                          | ال | ∠ド(B)                      | デバッグ(D)        | チーム(M)           | ツール | (T)   | テ  |
|--------------------------|----|----------------------------|----------------|------------------|-----|-------|----|
| 1-                       | Ē. | -בעע                       | ションのビル         | <sup>к</sup> (В) |     | Ctrl+ | Sh |
|                          | -  | ンワエー                       | ションのウビ         | VI^(N)           |     |       |    |
|                          |    | -בעע                       | -ションのクリ-       | -ン(C)            |     |       |    |
| $\overline{\mathcal{Y}}$ |    | ソリューションでコード分析を実行(Y) Alt+F1 |                |                  | F11 |       |    |
|                          | *  | Console                    | Application4 0 | のビルド(U)          |     |       |    |

| 出力                                                                                                    |                                                                                 |
|----------------------------------------------------------------------------------------------------|---------------------------------------------------------------------------------|
| 出力元(S): ビルド                                                                                                    | • 🖳 🖆 🛬                                                                         |
| <ul> <li>1&gt; ビルド開始: プロジェクト:ConsoleApplication6,</li> <li>1&gt; stdafx.cpp</li> <li>1&gt; ConsoleApplication6.cpp</li> </ul>                          | 構成:Debug Win32                                                                  |
| 1> ConsoleApplication6.vcxproj -> e:¥documents¥visual<br>1> ConsoleApplication6.vcxproj -> e.¥documents¥visual<br>==================================== | studio 2015¥Projectsà<br>studio 2015¥Projectsà<br>スキップ == <mark></mark> ======= |

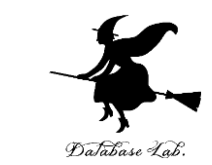

# ⑤ Visual Studioで「age = 20;」の行に, ブレーク ポイントを設定しなさい

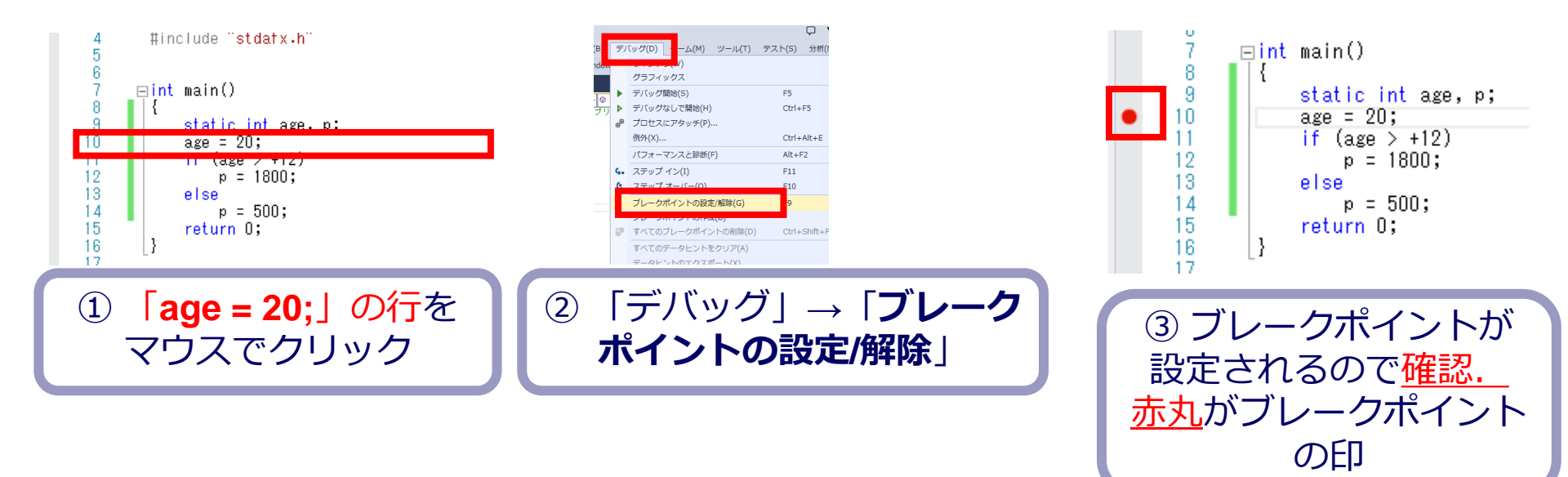

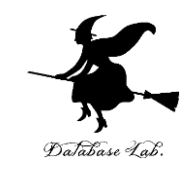

# ⑥ Visual Studioで, デバッガーを起動しなさい.

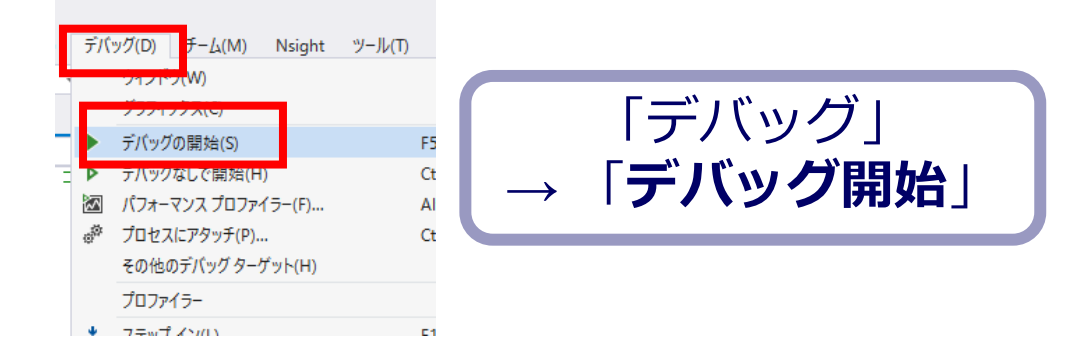

## ⑦「age = 20;」の行で,実行が中断することを確認 しなさい

# あとで使うので,中断したままにしておくこと

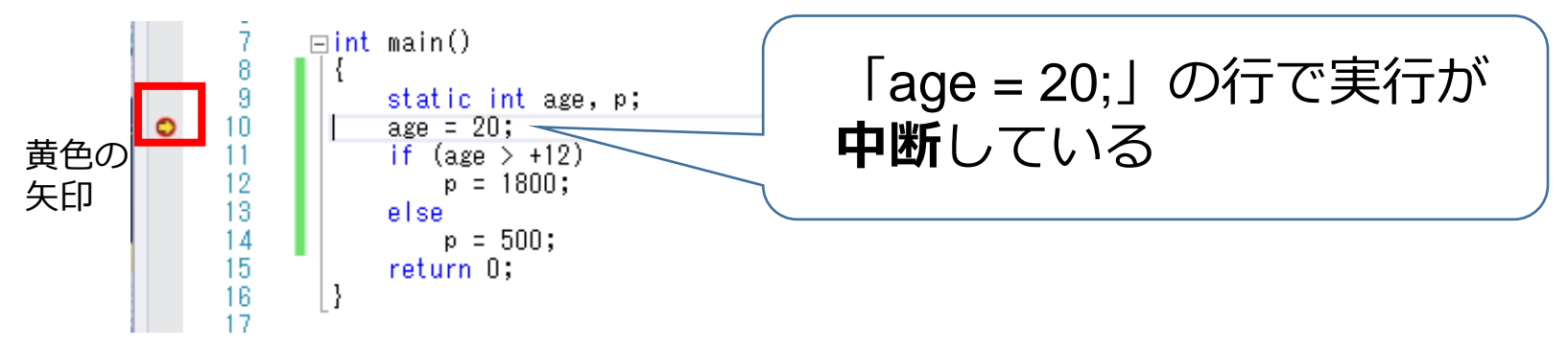

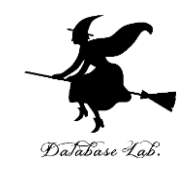

## ⑧「age = 20;」の行で,実行が中断した状態で,逆 アセンブルを行いなさい.

| <ol> <li>デ/・</li> <li>ディング・</li> <li>ディング・</li> <l< th=""><th>(マグ(D) チー/ M) Nsight ツール(T)<br/>マイントラ(W)<br/>ボデン・トゥック<br/>続行(C)<br/>すべて中断(H)<br/>デバッグの停止(E)<br/>すべて中か(H)<br/>オ、マキル(M)<br/>再起動(R)<br/>コード変更を適用(A)<br/>パ(フォーマンスプロファイラー(F)<br/>プロセスにアタッチ(P)<br/>その他のデバッグターグット(H)</th><th>アーキテグチャ(C)     ・     ・     ・     ・     ・     ・     ・     ・     ・     ・     ・     ・     ・     ・     ・     ・     ・     ・     ・     ・     ・     ・     ・     ・     ・     ・     ・     ・     ・     ・     ・     ・     ・     ・     ・     ・     ・     ・     ・     ・     ・     ・     ・     ・     ・     ・     ・     ・     ・     ・     ・     ・     ・     ・     ・     ・     ・     ・     ・     ・     ・     ・     ・     ・     ・     ・     ・     ・     ・     ・     ・     ・     ・     ・     ・     ・     ・     ・     ・     ・     ・     ・     ・     ・     ・     ・     ・     ・     ・     ・     ・     ・     ・     ・     ・     ・     ・     ・     ・     ・     ・     ・     ・     ・     ・     ・     ・     ・     ・     ・     ・     ・     ・     ・     ・     ・     ・     ・     ・     ・     ・     ・     ・     ・     ・     ・     ・     ・     ・     ・     ・     ・     ・     ・     ・     ・     ・     ・     ・     ・     ・     ・     ・     ・     ・     ・     ・     ・     ・     ・     ・     ・     ・     ・     ・     ・     ・     ・     ・     ・     ・     ・     ・     ・     ・     ・     ・     ・     ・     ・     ・     ・     ・     ・     ・     ・     ・     ・     ・     ・     ・     ・     ・     ・     ・     ・     ・     ・     ・     ・     ・     ・     ・     ・     ・     ・     ・     ・     ・     ・     ・     ・     ・     ・     ・     ・     ・     ・     ・     ・     ・     ・     ・     ・     ・     ・     ・     ・     ・     ・     ・     ・     ・     ・     ・     ・     ・     ・     ・     ・     ・     ・     ・     ・     ・     ・      ・     ・     ・     ・     ・     ・     ・     ・     ・     ・     ・     ・     ・     ・     ・     ・     ・     ・     ・     ・     ・     ・     ・     ・     ・     ・     ・     ・     ・     ・     ・     ・     ・     ・     ・     ・     ・     ・     ・     ・     ・     ・     ・     ・     ・     ・     ・     ・     ・     ・     ・     ・     ・     ・     ・     ・     ・     ・     ・     ・     ・     ・     ・     ・     ・     ・     ・     ・     ・     ・     ・     ・     ・     ・     ・     ・     ・     ・     ・     ・     ・     ・     ・     ・     ・     ・     ・     ・     ・     ・     ・     ・     ・     ・     ・     ・     ・     ・     ・     ・     ・     ・</th><th><ul> <li>テスト(S) 分析(N) ウインドク()</li> <li>         ブレークポイント(B)     </li> <li>         ブレークポイント(B)     </li> <li>         「例外の設定(X)     </li> <li>         単力(O)     </li> <li>         「動デリールの表示(T)     </li> <li>         ズ GPU スレッド(U)     </li> <li>         クスク(S)     </li> <li>         「動列スクック(K)     </li> <li>         並列スクック(K)     </li> <li>         並列スクック(K)     </li> <li>         立利スクック(K)     </li> <li>         直向動変数(A)     </li> <li>         「マナイエイト(I)     </li> </ul></th><th>W)         ∧JJ/J(H)           Ctrl+Alt+B            Ctrl+Alt+F2            Ctrl+Alt+F2            Ctrl+Alt+F2            Ctrl+Alt+F2            Ctrl+Alt+F2            Ctrl+Shift+D, K         ?           Ctrl+Shift+D, S         ?           Ctrl+Alt+V, A         ?           Ctrl+Alt+V, A         ?           Ctrl+Alt+V, L         ?           Ctrl+Alt+V, L         ?           Ctrl+Alt+V, L         ?</th></l<></ol> | (マグ(D) チー/ M) Nsight ツール(T)<br>マイントラ(W)<br>ボデン・トゥック<br>続行(C)<br>すべて中断(H)<br>デバッグの停止(E)<br>すべて中か(H)<br>オ、マキル(M)<br>再起動(R)<br>コード変更を適用(A)<br>パ(フォーマンスプロファイラー(F)<br>プロセスにアタッチ(P)<br>その他のデバッグターグット(H)                                                 | アーキテグチャ(C)     ・     ・     ・     ・     ・     ・     ・     ・     ・     ・     ・     ・     ・     ・     ・     ・     ・     ・     ・     ・     ・     ・     ・     ・     ・     ・     ・     ・     ・     ・     ・     ・     ・     ・     ・     ・     ・     ・     ・     ・     ・     ・     ・     ・     ・     ・     ・     ・     ・     ・     ・     ・     ・     ・     ・     ・     ・     ・     ・     ・     ・     ・     ・     ・     ・     ・     ・     ・     ・     ・     ・     ・     ・     ・     ・     ・     ・     ・     ・     ・     ・     ・     ・     ・     ・     ・     ・     ・     ・     ・     ・     ・     ・     ・     ・     ・     ・     ・     ・     ・     ・     ・     ・     ・     ・     ・     ・     ・     ・     ・     ・     ・     ・     ・     ・     ・     ・     ・     ・     ・     ・     ・     ・     ・     ・     ・     ・     ・     ・     ・     ・     ・     ・     ・     ・     ・     ・     ・     ・     ・     ・     ・     ・     ・     ・     ・     ・     ・     ・     ・     ・     ・     ・     ・     ・     ・     ・     ・     ・     ・     ・     ・     ・     ・     ・     ・     ・     ・     ・     ・     ・     ・     ・     ・     ・     ・     ・     ・     ・     ・     ・     ・     ・     ・     ・     ・     ・     ・     ・     ・     ・     ・     ・     ・     ・     ・     ・     ・     ・     ・     ・     ・     ・     ・     ・     ・     ・     ・     ・     ・     ・     ・     ・     ・     ・     ・     ・     ・     ・     ・     ・     ・     ・     ・     ・     ・     ・     ・     ・     ・     ・     ・     ・     ・     ・     ・      ・     ・     ・     ・     ・     ・     ・     ・     ・     ・     ・     ・     ・     ・     ・     ・     ・     ・     ・     ・     ・     ・     ・     ・     ・     ・     ・     ・     ・     ・     ・     ・     ・     ・     ・     ・     ・     ・     ・     ・     ・     ・     ・     ・     ・     ・     ・     ・     ・     ・     ・     ・     ・     ・     ・     ・     ・     ・     ・     ・     ・     ・     ・     ・     ・     ・     ・     ・     ・     ・     ・     ・     ・     ・     ・     ・     ・     ・     ・     ・     ・     ・     ・     ・     ・     ・     ・     ・     ・     ・     ・     ・     ・     ・     ・     ・     ・     ・     ・     ・     ・     ・ | <ul> <li>テスト(S) 分析(N) ウインドク()</li> <li>         ブレークポイント(B)     </li> <li>         ブレークポイント(B)     </li> <li>         「例外の設定(X)     </li> <li>         単力(O)     </li> <li>         「動デリールの表示(T)     </li> <li>         ズ GPU スレッド(U)     </li> <li>         クスク(S)     </li> <li>         「動列スクック(K)     </li> <li>         並列スクック(K)     </li> <li>         並列スクック(K)     </li> <li>         立利スクック(K)     </li> <li>         直向動変数(A)     </li> <li>         「マナイエイト(I)     </li> </ul> | W)         ∧JJ/J(H)           Ctrl+Alt+B            Ctrl+Alt+F2            Ctrl+Alt+F2            Ctrl+Alt+F2            Ctrl+Alt+F2            Ctrl+Alt+F2            Ctrl+Shift+D, K         ?           Ctrl+Shift+D, S         ?           Ctrl+Alt+V, A         ?           Ctrl+Alt+V, A         ?           Ctrl+Alt+V, L         ?           Ctrl+Alt+V, L         ?           Ctrl+Alt+V, L         ? |
|----------------------------------------------------------------------------------------------------|----------------------------------------------------------------------------------------------------|----------------------------------------------------------------------------------------------------|----------------------------------------------------------------------------------------------------|----------------------------------------------------------------------------------------------------|
|                                                                                                    | プロファイラー<br>ステップ イン(L)<br>ステップ オー/(-(O)<br>ステップ アウト(T)<br>コードマップに呼び出し履歴を表示(K)<br>クイック ウォッチ(Q)<br>ブレークポイントの設定/解除(G)<br>ブレークポイントの使成(B)<br>すべてのブレークポイントの削除(D)<br>すべてのブレークポイントの削除(D)<br>すべてのブレークポイントの削除(D)<br>すべてのブレークポイントの制除(D)<br>すべてのブレークポイントの制除(D) | F11<br>F10<br>Shift+F11<br>Ctrl+Shift+*<br>Shift+F9<br>F9<br>Ctrl+Shift+F9                                                                                                    | ■         Python Debug Interactive           JavaScript コンソール(/)         DOM Explorer           ●         ライブ どジュアルッリー(/)           ●         ライブ ビジュアルッリー(/)           ●         ライブ ゴンパラィ エクスプローラー           ●         ザび出し厚屈(C)           >>         スレッド(H)           ■         モジュール(O)           ●         プロセス(P)           ・         ビアセンブル(D)                                                                                                    | Ctrl+Alt+V, C<br>Ctrl+Alt+V, C<br>Ctrl+Alt+V, C<br>Ctrl+Alt+C<br>Ctrl+Alt+H<br>Ctrl+Alt+H<br>Ctrl+Alt+Z<br>Ctrl+Alt+Z<br>Ctrl+Alt+D<br>27 JT (T                                                                                                    |

① 「デバッグ」→ 「ウインド ウ | → 「**逆アセンブル** |

| ア | ドレス(A): ma                       | in(void)             |                                                         |
|---|----------------------------------|----------------------|---------------------------------------------------------|
| 2 | ) 表示オプショ                         | ン                    |                                                         |
|   | int main()<br>{                  | )                    |                                                         |
|   | 01011650<br>01011651<br>01011653 | push<br>mov<br>sub   | ebp<br>ebp,esp<br>esp.000b                              |
|   | 01011659<br>0101165A             | push<br>push         | ebx<br>esi                                              |
|   | 01011658<br>0101165C<br>01011662 | push<br>lea<br>mov   | edi<br>edi,[ebp-OCOh]<br>ecx.30h                        |
|   | 01011667<br>0101166C             | mov<br>rep stos      | eax,OCCCCCCCCh<br>dword ptr es:[edi]                    |
|   | statio                           | c int age, p;<br>20• | ;                                                       |
| D | p101166E                         | mov<br>re > +12)     | dword ptr [age (01019138h)],14h                         |
|   | 01011678<br>0101167F             | cmp<br>jle           | dword ptr [age (01019138h)],OCh<br>main+3Dh (0101168Dh) |
|   | 01011681                         | = 1800;<br>mov       | dword ptr [p (0101913Ch)],708h                          |
|   | 0101168B                         | jmp<br>= 500:        | main+47h (01011697h)                                    |
|   | 0101168D<br>return               | mov<br>n O;          | dword ptr [p (O1O1913Ch)],1F4h                          |
|   | 01011697<br>}                    | xor                  | eax,eax                                                 |
|   | 01011699<br>0101169A             | qoq<br>qoq           | edi<br>esi                                              |
|   |                                  |                      |                                                         |

#### ② 逆アセンブルの結果が表示される

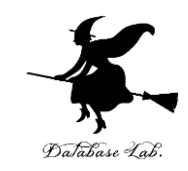

# ⑨「age = 20;」の行で,実行が中断した状態で,レジスタの中身を表示させなさい.手順は次の通り.

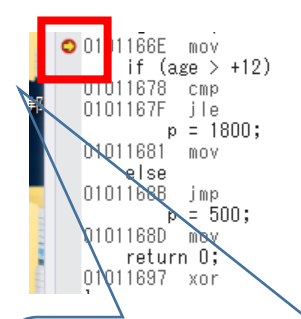

dword ptr [age (01019138h)],14h

dword ptr [age (01019138h)],OCh main+3Dh (0101168Dh)

dword ptr [p (0101913Ch)],708h

main+47h (01011697h)

dword ptr [p (0101913Ch)],1F4h

eax,eax

デバッガーを起動済みで,

ているときに・・

プログラムの実行が中断し

| 11         | (77(D) 7 a(M) Naight 7 /2(1             |                    | _ /^ |                              | . 000 (00) |
|------------|-----------------------------------------|--------------------|------|------------------------------|------------|
|            | ウインドウ(W)                                |                    |      | ブレークポイント(B)                  | Ctrl+Alt-  |
| 1          | (())))))(())                            |                    | *    | 例外の設定(X)<br>出力(O)            | Ctrl+Alt-  |
|            | 統11(5)                                  | Ctrl : Alt : Brook |      | エガ(0)<br>診断に止めまその            | Christ Alt |
| 1.         | デバッグの停止(5)                              | Chiff . ES         | (LM) | 20117-1003cA(1)              | CUITAIC    |
| 1 🗸        | すべてデタッチ(1)                              | Shirters           | ~    | GPU XUYF(U)                  |            |
|            | すべて由止(M)                                |                    |      | 970(S)                       | Ctrl+Shi   |
| 5          | 再起動(R)                                  | Ctrl+Shift+E5      | (:=  | 並列スタック(K)                    | Ctrl+Shif  |
| √ <u>−</u> | - 「変更を適用(A)                             | Alt+F10            |      | 亚列ウオッナ(K)                    |            |
|            | パフォーマンス プロファイラー(F)                      | Alt+F2             | _    | ウォッチ(W)                      |            |
|            | プロセスにアタッチ(P)                            | Ctrl+Alt+P         | 1    | 自動変数(A)                      | Ctrl+Alt+  |
| 2          | その他のデバッグターゲット(H)                        |                    | [**] | □-תועת-L)                    | Ctrl+Alt-  |
| 2          | プロファイラー                                 |                    |      | イミテイエイト(I)                   | Ctrl+Alt+  |
| •          | 7======                                 | 511                | 711  | Python Debug Interactive     | Shift+Al   |
|            | ステップオーバー(O)                             | F10                | 1    | JavaScript コンソール(J)          | Ctrl+Alt-  |
|            | ステップ アウト(T)                             | Shift+F11          |      | DOM Explorer                 |            |
| A          | コードマップに呼び出し履歴を表示(K)                     | Ctrl+Shift+`       | 0    | ライブ ビジュアル ツリー(V)             |            |
| 60         | クイック ウォッチ(O)                            | Shift+F9           | -    | ブイブ ブロバブイ エクスブローフー(F)<br>(F) | C1 40      |
|            | ブレークポイントの設定/解除(G)                       | FQ                 | =    | 呼()出し腹壁(C)<br>フレービ(U)        | Ctrl+Alt+  |
|            | ブレークポイントの作成(B)                          |                    | ~    | XV9P(H)                      | Ctrl+Alt   |
| 20         | すべてのブレークポイントの削除(D)                      | Ctrl+Shift+F9      | -2   | モンユール(し)                     | Ctrl+Alt+  |
| 8          | すべてのブレークポイントの無効化(N)                     |                    | φ.   | /TUEX(F)                     | CUITAIC    |
| Ŭ          | IntelliTrace(I)                         |                    | re:  | メモリ(M)<br>※スねいゴル(D)          | Carl A Ma  |
|            | すべてのデータヒントをクリア(A)                       |                    | 85   | レジスタ(G)                      | Ctrl+Alt+  |
|            | データヒントのエクスポート(X)                        |                    |      |                              |            |
| 1          | データヒントのインポート(Y)                         |                    |      |                              |            |
| 1          | 名前を付けてダンプを保存(V)                         |                    |      |                              | 0          |
| -          | +====================================== |                    |      |                              |            |

The below and the ball have all the

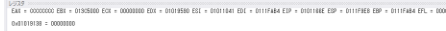

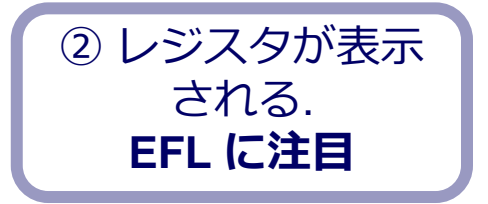

① 「デバッグ」 → 「ウインドウ」→「**レジスタ**」

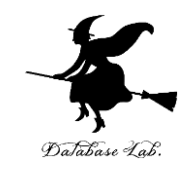

レジスターー

EAX = CCCCCCCC EBX = 00573000 ECX = 00000000 EDX = 001F95C0 ESI = 001F1041 EDI = 006FFDFC EIP = 001F166E ESP = 006FFD30 EBP = 006FFDFC EFL = 00000204

 $0 \times 001 f 9158 = 00000000$ 

#### EFL がフラグレジスタ

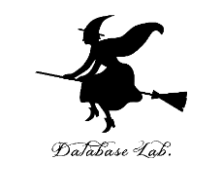

# ⑩ステップオーバーの操作を1回ずつ行いながら,

- ・プログラムカウンタ(黄色の矢印)
- ・フラフレジスタ(レジスタウインドウの中の EFL)

の変化を確認しなさい.

| Stud | 10              |                            |                |
|------|-----------------|----------------------------|----------------|
| B)   | デバ              | ッグ(D) チーム(M) Nsight ツール(T) | アーキテクチャ(       |
|      |                 | ウィンドウ(W)                   |                |
| 741  |                 | グラフィックス(C)                 |                |
|      |                 | 続行(C)                      | F5             |
| 00   | Ш               | すべて中断(H)                   | Ctrl+Alt+Break |
| 00   |                 | デバッグの停止(E)                 | Shift+F5       |
|      | X               | すべてデタッチ(L)                 |                |
|      |                 | すべて中止(M)                   |                |
|      | ð               | 再起動(R)                     | Ctrl+Shift+F5  |
|      | 1               | コード変更を適用(A)                | Alt+F10        |
|      | 2               | パフォーマンス プロファイラー(F)         | Alt+F2         |
|      | é <sup>io</sup> | プロセスにアタッチ(P)               | Ctrl+Alt+P     |
|      |                 | その他のデバッグターゲット(H)           |                |
|      |                 | プロファイラー                    |                |
|      | ÷               | ステップイン(1)                  | F11            |
|      | ?               | ステップ オーバー(O)               | F10            |
|      | :               | ステップ アウト(T)                | Shift+F11      |
|      | 2               | コードマップに呼び出し履歴を表示(K)        | Ctrl+Shift+`   |

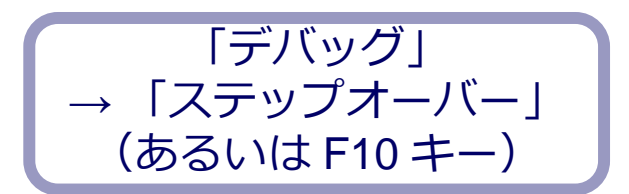

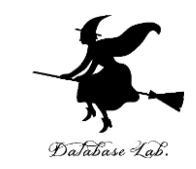

# ① 最後に、プログラム実行の再開の操作を行いなさい、これで、デバッガーが終了する.

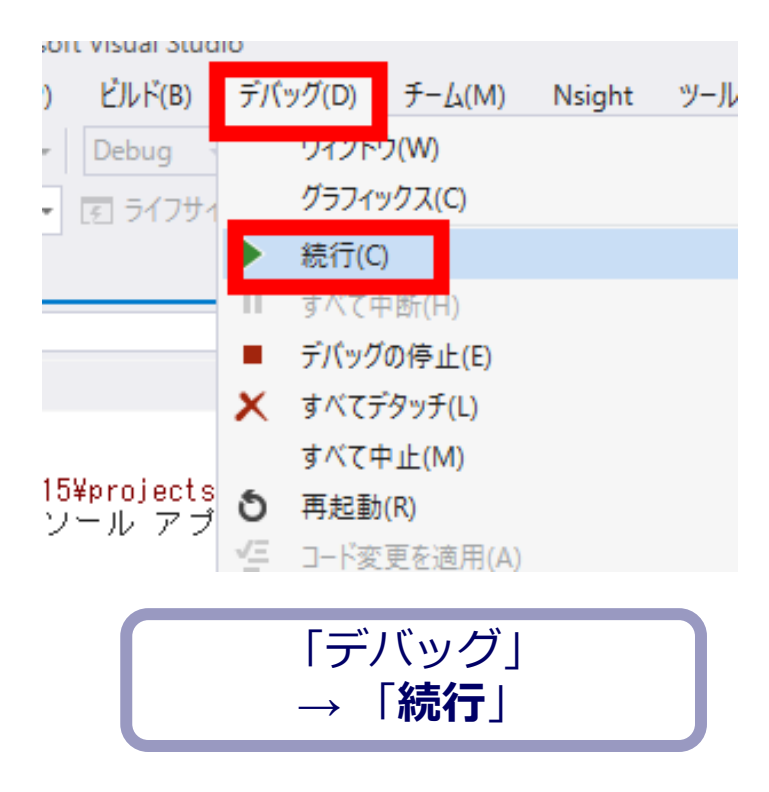

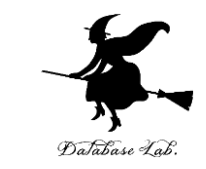

# ① 今度は,「age = 20;」の行を「age = 10;」に変 えて.

# ステップオーバーの操作を1回ずつ行いながら, ・プログラムカウンタ(黄色の矢印) ・フラフレジスタ(レジスタウインドウの中の EFL)

の変化を確認しなさい.

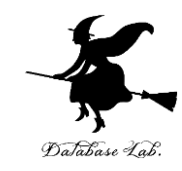

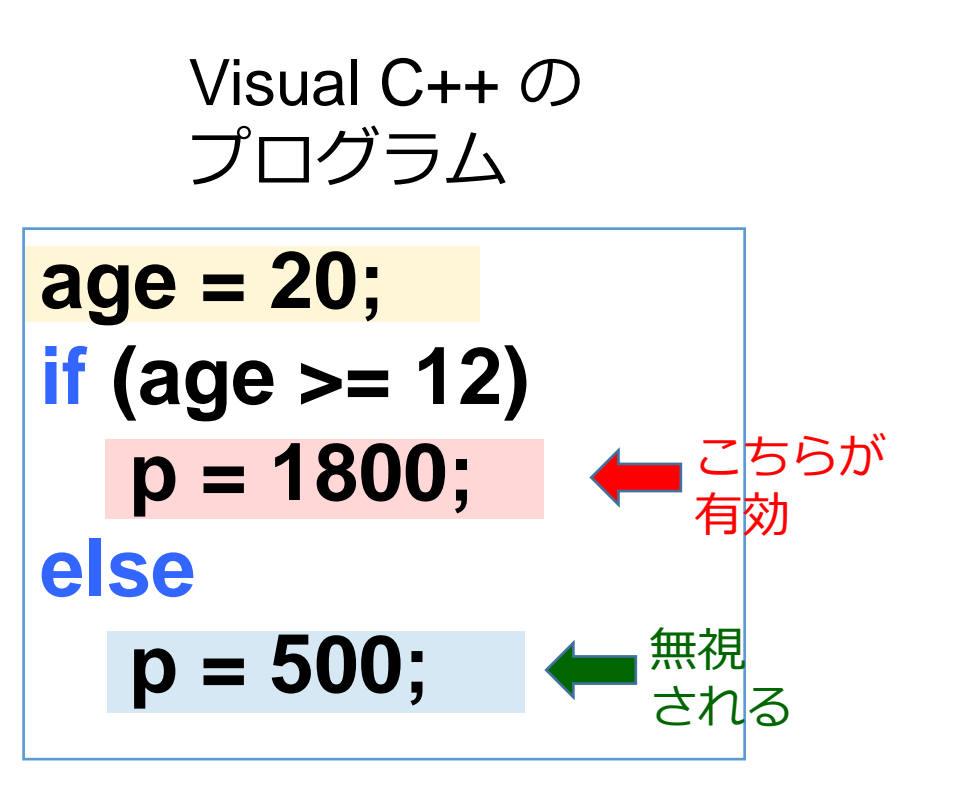

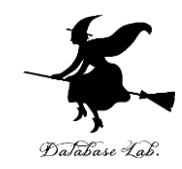

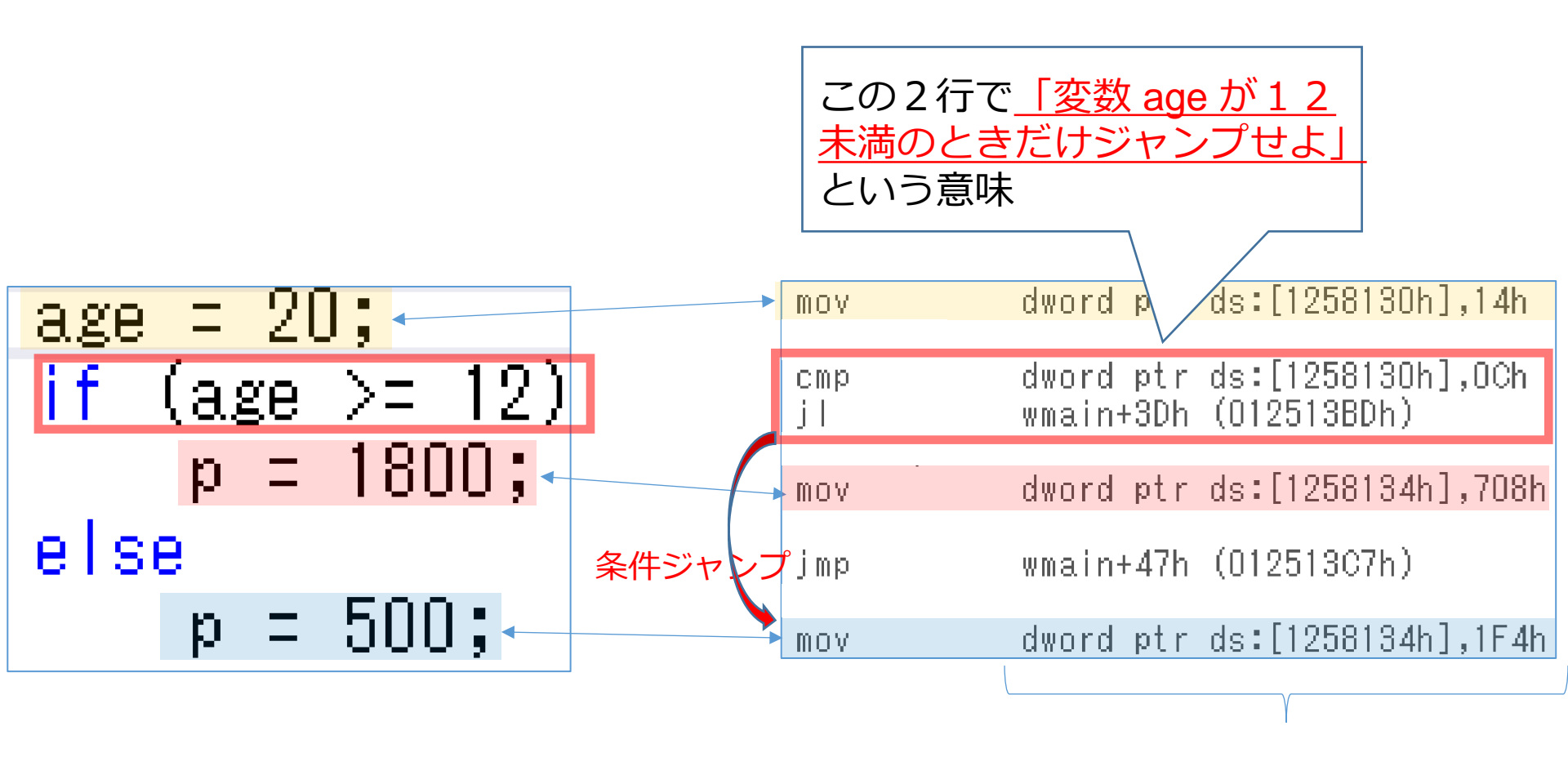

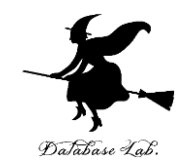

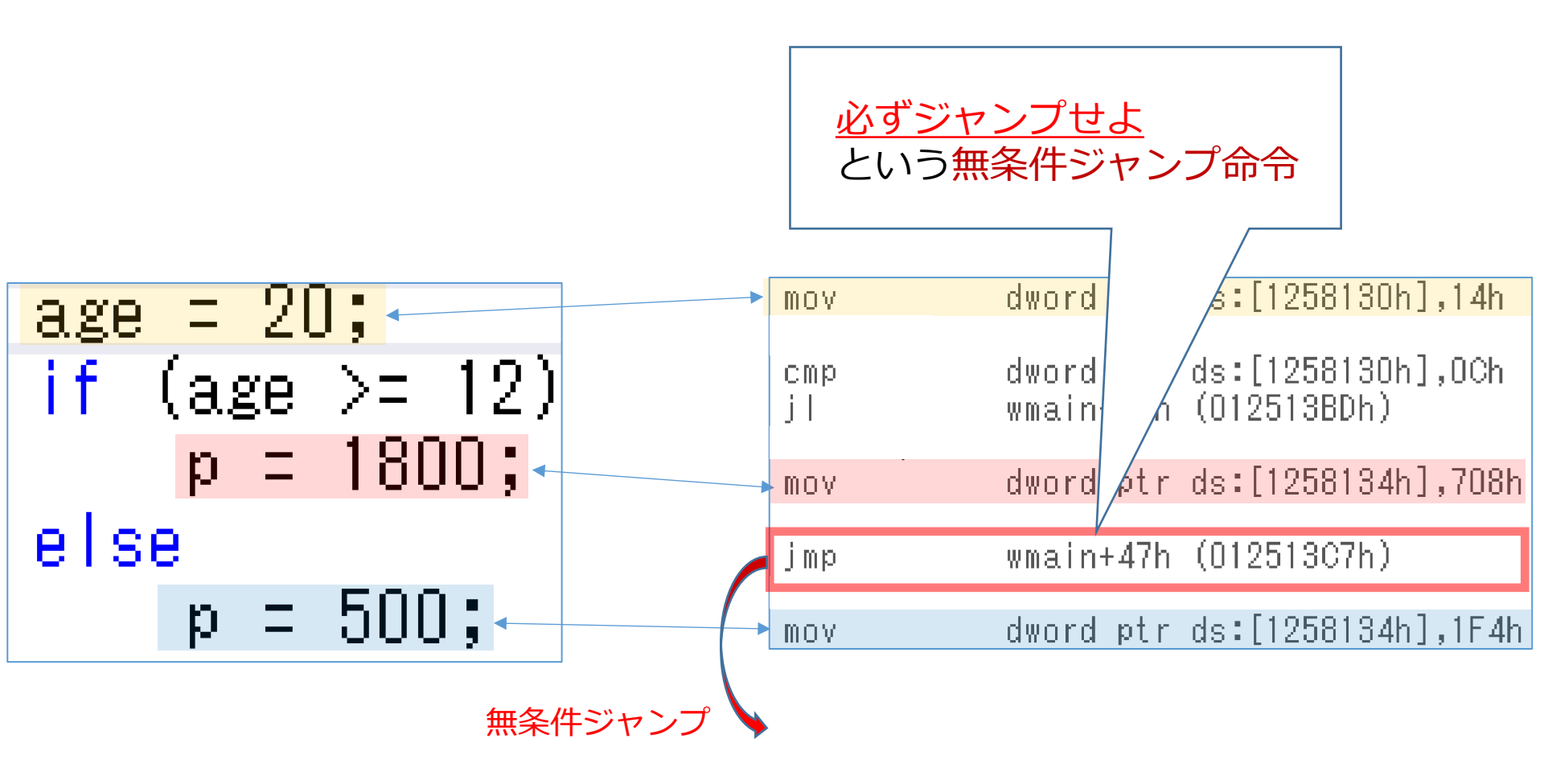